# HOW TO TURN OFF POP-UP BLOCKER IN COMMON WINDOWS BROWSERS

<u>Chrome</u> <u>Edge</u> <u>FireFox</u> Internet Explorer

Note: Following these instructions will turn off pop-up blocker to all web sites. These instructions are accurate as of 11/15/2021.

### How to Disable Pop-Up Blocker: Chrome

- 1. Open your Chrome browser
- 2. In the upper right-hand corner, click the three vertical dots, then click on **"Settings"** as shown below.

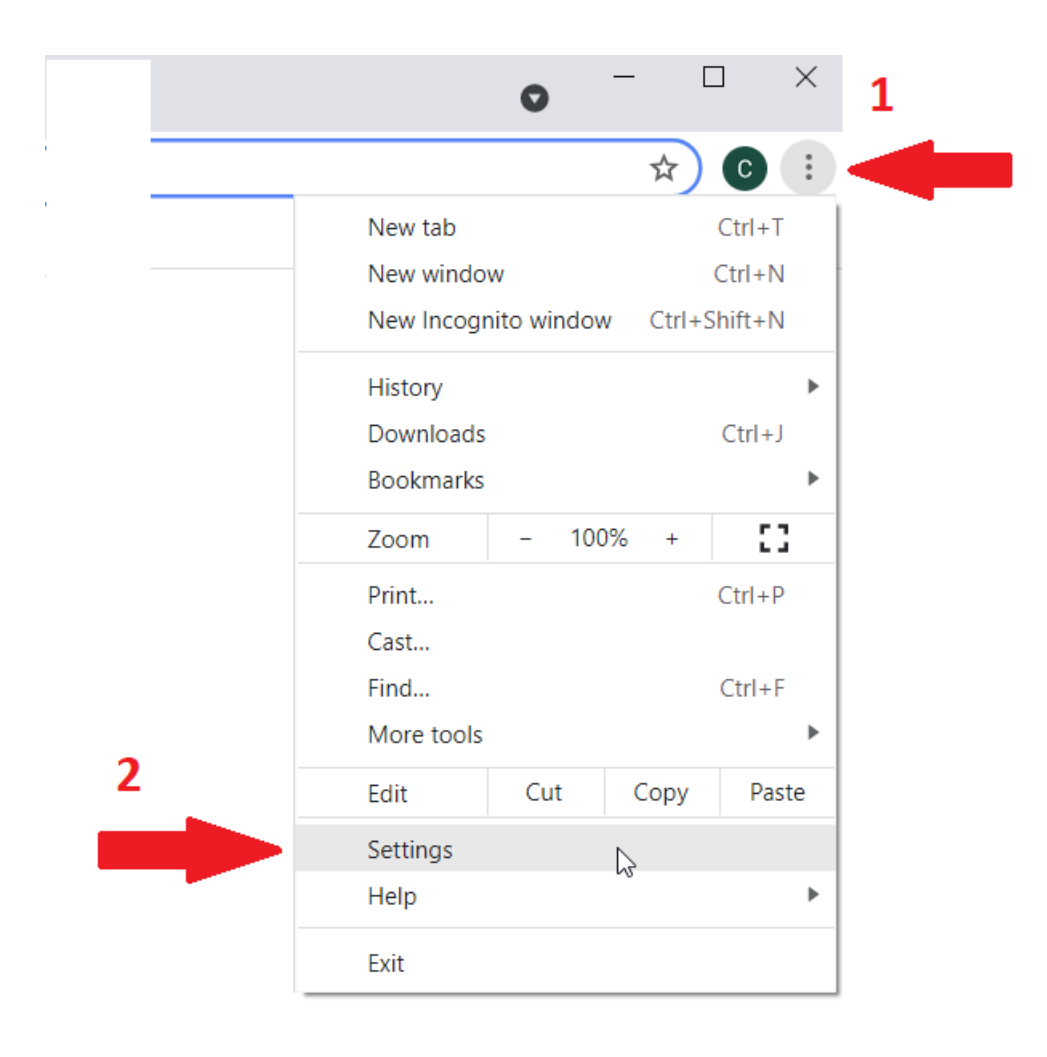

3. On the menu on the left, click on **"Privacy and security,"** and click on **"Site Settings"** as shown below.

| Settings                    | Q Search settings                                                                                         |        |
|-----------------------------|----------------------------------------------------------------------------------------------------|--------|
| You and Google              | Safety check                                                                                              |        |
| Automi                      | Chrome can help keep you safe from data breaches, bad extensions, and more                                | ck now |
| Appearance<br>Search engine | Privacy and security                                                                                      |        |
| Default browser             | Clear history, cookies, cache, and more                                                                   | •      |
| ) On startup<br>vanced •    | Cockies and other site data Third-party cockies are blocked in Incognito mode                             | •      |
| ensions                     | Security     Safe Browsing (protection from dangerous sites) and other security settings                  | •      |
| it Chrome                   | 표 Site Settings<br>Controls what information sites can use and show (location, camera, pop-ups, and more) | +      |
|                             | Privacy Sandbox     Trial features are on                                                                 | Z      |
|                             |                                                                                                    |        |
|                             |                                                                                                    |        |

 Scroll down and click on "Pop-ups and redirects" as shown below.

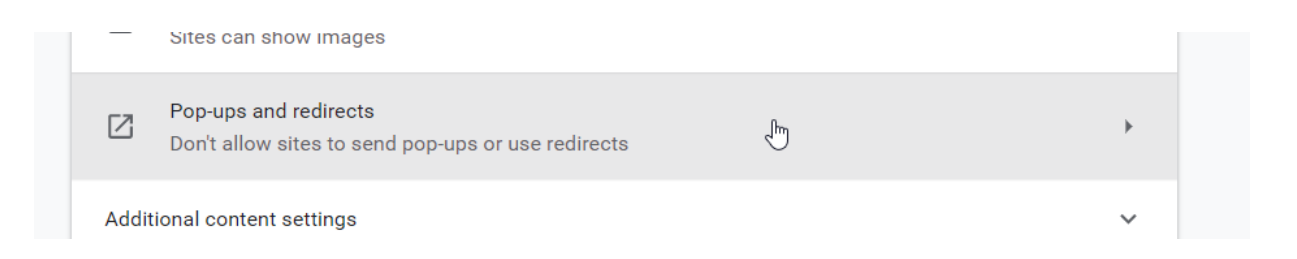

5. Click the radio button next to **"Sites can send pop-ups and use redirects"** as shown below.

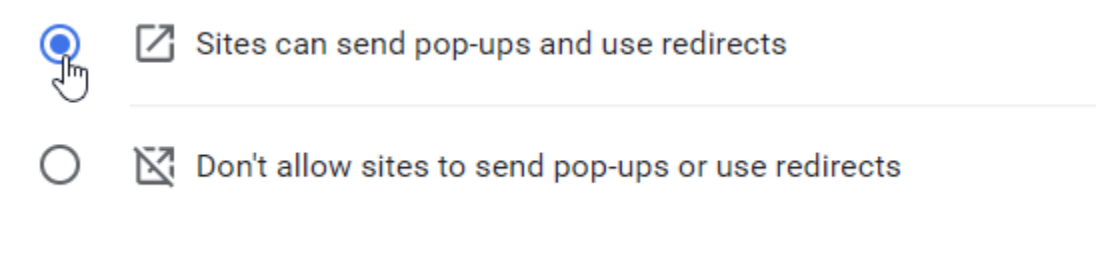

6. You can then close the setting tab.

#### How to Disable Pop-Up Blocker: Edge

- 1. Open your Microsoft Edge browser
- 2. In the upper right-hand corner, click the three vertical dots, then click on **"Settings"** as shown below.

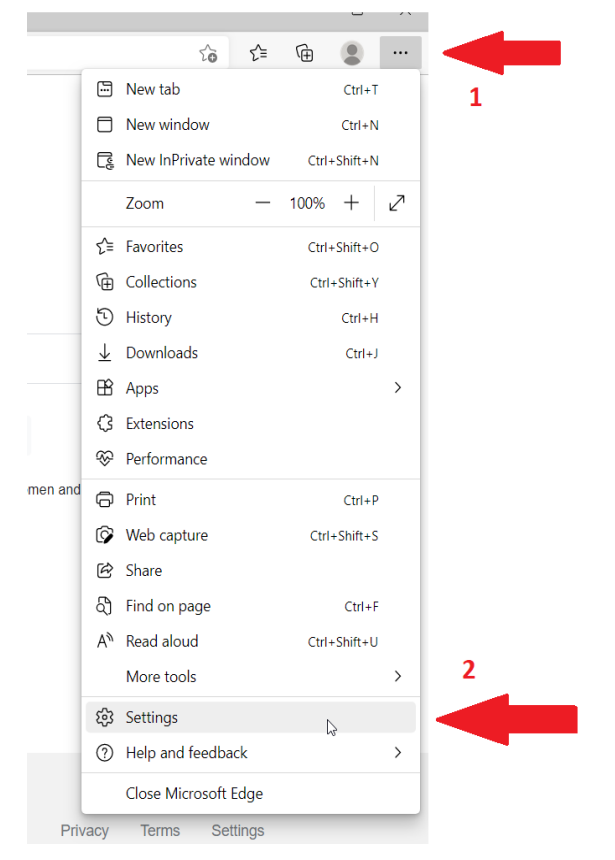

3. In the menu on the left, click on **"Cookies and site permissions"** and scroll down and click on **"Pop-ups and redirects"** as shown below.

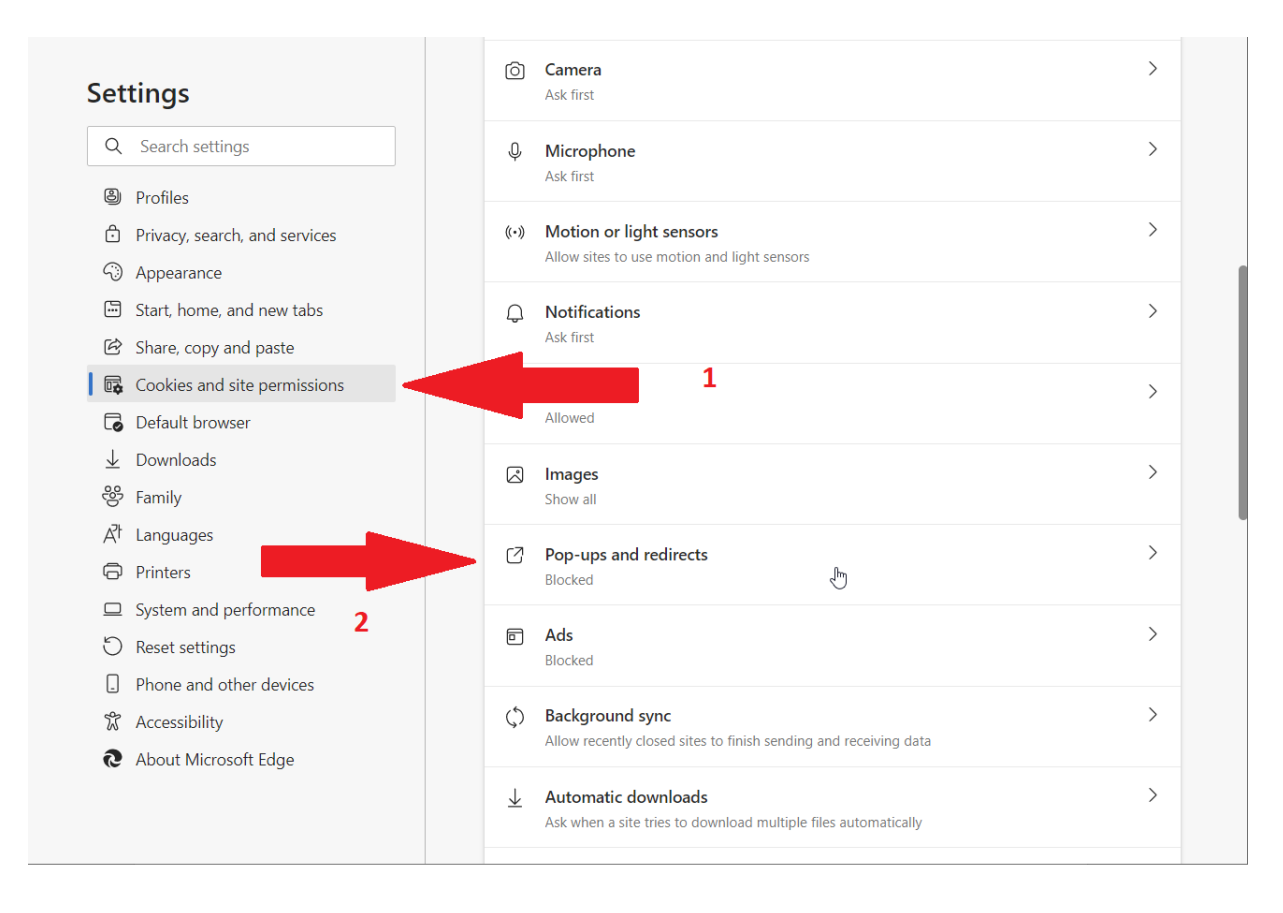

4. Click on the switch to the right of **"Block (recommended)"** as shown below. (Option is turned off when the dot is on the left with a white background. Option is turned on when the dot is on the right with a blue background.)

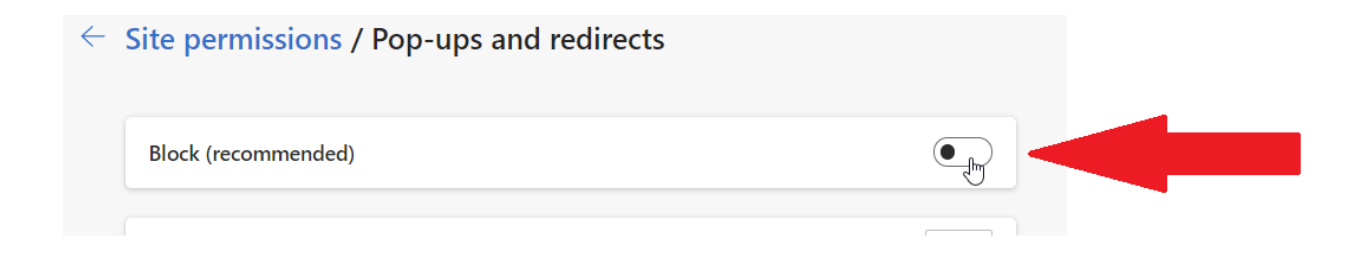

5. You can then close settings tab.

#### How to Disable Pop-Up Blocker: Firefox

- 1. Open your Firefox browser
- 2. In the upper right-hand corner, click the three horizontal lines, then click on **"Settings"** as shown below.

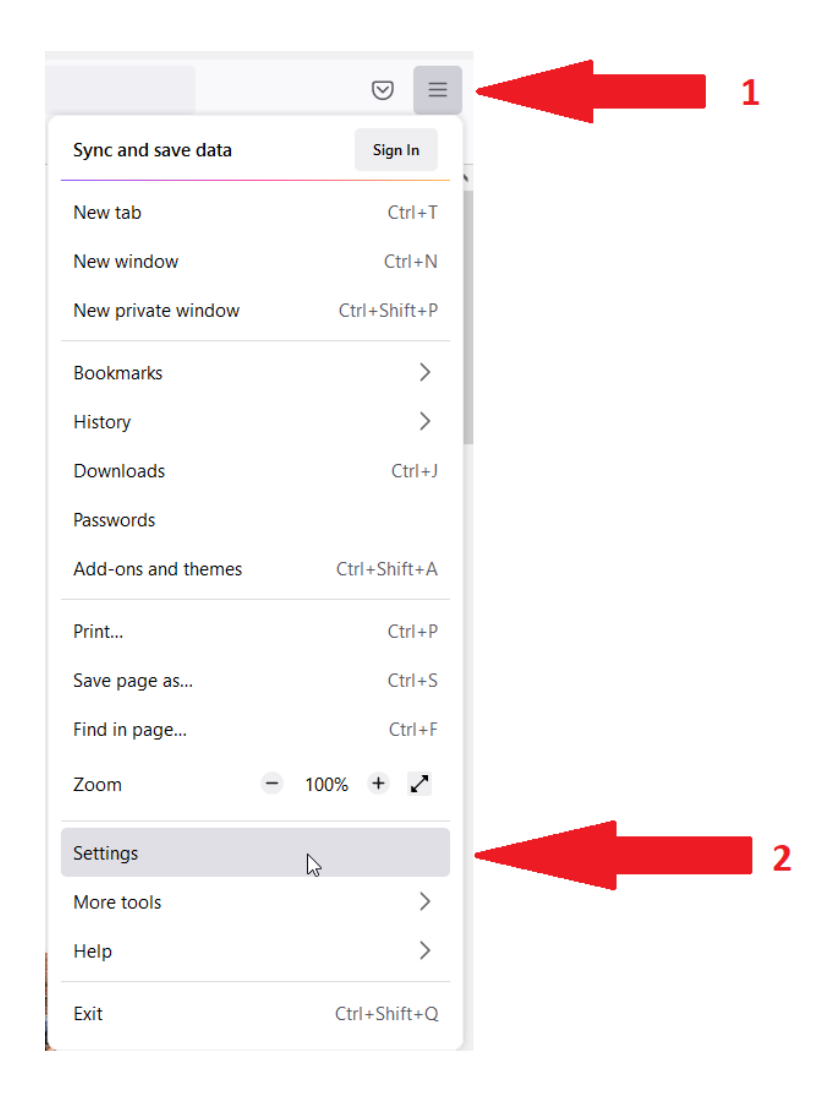

3. From the menu on the left, click on "**Privacy & Security**" and scroll down to the "**Permissions**" area as shown below.

|              | 🕄 Settings                                 | ×     | +                                                                                                    |           |                   |   | - |                    | × |
|--------------|--------------------------------------------|-------|----------------------------------------------------------------------------------------------------|-----------|-------------------|---|---|--------------------|---|
| $\leftarrow$ | → C                                        | 😆 Fir | efox about:preferences#privacy                                                                                                    |           |                   | ☆ |   | $\bigtriangledown$ | ≡ |
| 8            | ටු General                                 |       | Change preferences for search engine suggestions                                                                                                    | Find in S | ettings           |   |   |                    | ^ |
| 1            | Home                                       |       |                                                                                                    |           |                   |   |   |                    |   |
| (            | ၃ Search                                   |       | Permissions                                                                                                    |           |                   |   |   |                    |   |
| (            | ြ Privacy & Security                       | D3    | O Location                                                                                                    |           | Se <u>t</u> tings |   |   |                    |   |
| (            | 🗘 Sync                                     |       | Camera                                                                                                    |           | Settings          |   |   |                    |   |
|              |                                            |       |                                                                                                    |           | Settings          |   |   |                    |   |
|              |                                            |       | R Notifications Learn more                                                                                                    |           | Settings          |   |   |                    |   |
|              |                                            |       | Pause <u>n</u> otifications until Firefox restarts                                                                                                    |           |                   |   |   |                    |   |
|              |                                            |       | li Autoplay                                                                                                    |           | Settings          |   |   |                    |   |
|              |                                            |       | Virtual Reality                                                                                                    |           | Se <u>t</u> tings |   |   |                    |   |
|              |                                            |       | ☑ <u>B</u> lock pop-up windows                                                                                                    |           | Exceptions        |   |   |                    |   |
|              |                                            |       | ✓ <u>W</u> arn you when websites try to install add-ons                                                                                                    |           | Exceptions        |   |   |                    |   |
| ;            | 한 Extensions & Themes<br>⑦ Firefox Support |       | Firefox Data Collection and Use<br>We strive to provide you with choices and collect only what we need<br>Firefox for evenyone. We always ack nermission before receiving perso | to provid | e and improve     |   |   |                    | ~ |

4. Uncheck "**Block pop-up windows**" to disable the pop-up blocker as shown below.

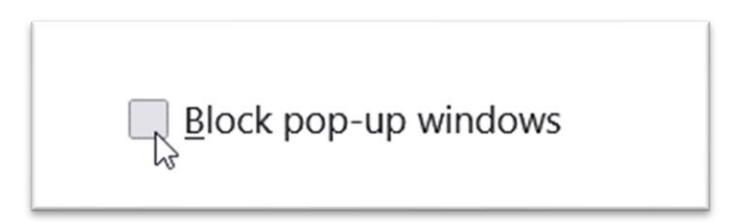

5. You can then close the settings tab.

## How to Disable Pop-Up Blocker: Internet Explorer

- 1. Open Internet Explorer browser.
- 2. In the upper right-hand corner, click on the gear as shown below.

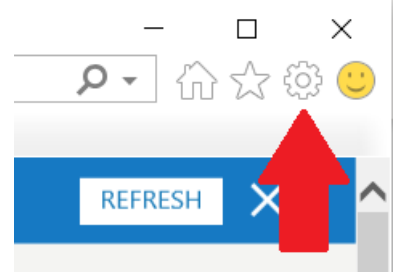

3. then click on "internet options" as shown below.

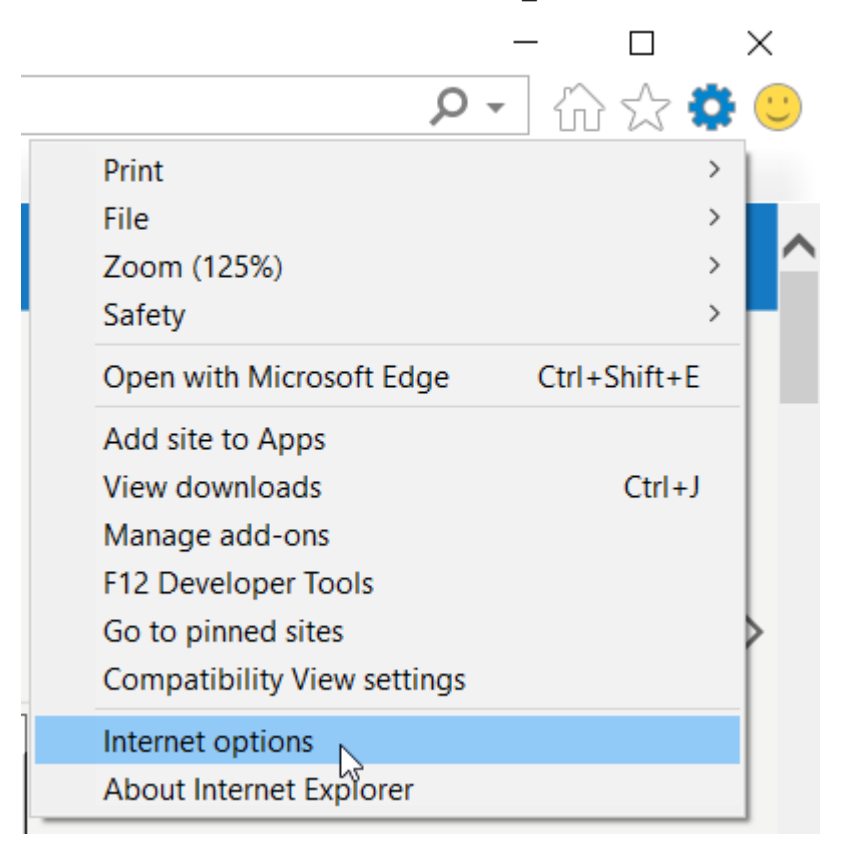

4. This will open an **internet options** dialog box as shown below, then click on the **"Privacy"** tab as shown below

| · · · · · · · · · · · · · · · · · · ·                                                |  |  |  |  |  |  |  |
|--------------------------------------------------------------------------------------|--|--|--|--|--|--|--|
| Internet Options ? X                                                                 |  |  |  |  |  |  |  |
| General Security Privacy Content Connections Programs Advanced                       |  |  |  |  |  |  |  |
| Home page                                                                            |  |  |  |  |  |  |  |
| To create home page tabs, type each address on its own line.                         |  |  |  |  |  |  |  |
| http://www.msn.com/?pc=DCTE                                                          |  |  |  |  |  |  |  |
| Use current Use default Use new tab                                                  |  |  |  |  |  |  |  |
| Startup                                                                              |  |  |  |  |  |  |  |
| ◯ Start with tabs from the last session                                              |  |  |  |  |  |  |  |
| Start with home page                                                                 |  |  |  |  |  |  |  |
| Tabs                                                                                 |  |  |  |  |  |  |  |
| Change how webpages are displayed in tabs. Tabs                                      |  |  |  |  |  |  |  |
| Browsing history —                                                                   |  |  |  |  |  |  |  |
| Delete temporary files, history, cookies, saved passwords, and web form information. |  |  |  |  |  |  |  |
| Delete browsing history on exit                                                      |  |  |  |  |  |  |  |
| Delete Settings                                                                      |  |  |  |  |  |  |  |
| Appearance                                                                           |  |  |  |  |  |  |  |
| Colors Languages Fonts Accessibility                                                 |  |  |  |  |  |  |  |
|                                                                                      |  |  |  |  |  |  |  |
| OK Cancel Apply                                                                      |  |  |  |  |  |  |  |

5. Click on or uncheck the **"Turn on Pop-up Blocker"** check box as shown below, and then click on the OK button.

| Internet Options                                       |          | ?        | ×   |
|--------------------------------------------------------|----------|----------|-----|
| General Security Privacy Content Connections Prog      | rams     | Advand   | ed  |
| SettingsSites                                          | Adv      | vanced   |     |
| Location                                               |          |          | _   |
| Never allow websites to request your physical location | Cle      | ar Sites | ;   |
| Pop-up Blocker                                         |          |          | -   |
| Turn on Pop-up Blocker                                 | Se       | ettings  |     |
| Disable toolbars and extensions when InPrivate Brow    | vsing st | tarts    |     |
| OK Cance                                               | el       | Ap       | ply |